**OHJEITA RAPORTOINTIIN 6** 

# Tulostavoiteasiakirjan laatiminen tulostietojärjestelmän avulla

Versio 1.0.2/17.6.2013

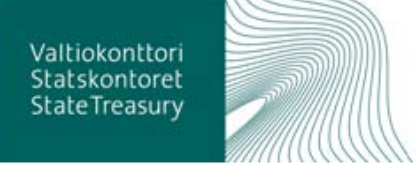

| <b>Valtiokonttori</b><br>Talous ja henkilöstö | Ohje      | 2 (9) |
|-----------------------------------------------|-----------|-------|
| Merja Snygg                                   | 18.6.2013 |       |

# Sisällysluettelo

| 1 | Tuloss | sopimuksen laadintapohja      | 3 |
|---|--------|-------------------------------|---|
| 2 | Tulost | avoiteasiakirjan tulostaminen | 5 |
| 3 | Oman   | luokittelun käyttäminen       | 6 |
|   | 3.1    | Luokitteluryhmän luominen     | 6 |

# Kuvaluettelo

| Kuva 1: Tulossopimuksen laadinta tulostietoiäriestelmässä     | 3 |
|---------------------------------------------------------------|---|
| Kuva 2: Tulosprisman mukainen laadintapohja                   | 4 |
| Kuva 3: Luokittelutiedot-näyttö                               | 6 |
| Kuva 4: Luokitteluryhmän tiedot -näyttö                       | 7 |
| Kuva 5: Luokittelutekijän tiedot -nävttö                      | 8 |
| Kuva 6: Luokitteluryhmän tiedot -näyttö/hierarkian laatiminen | 9 |

18.6.2013

# Tulossopimuksen laadinta tulostietojärjestelmässä

Ministeriön ja viraston välinen tulossopimus perustuu yleensä strategiaasiakirjaan. Tulossopimuksessa määritellään ne toimenpiteet, joiden avulla strategia-asiakirjassa esitettyihin tavoitteisiin päästään. Tulossopimuksen tavoitteet esitetään pääsääntöisesti numeerisina, mutta myös laadullisia, sanallisia tavoitteita voi olla.

Tulostavoitteet kytketään tulostietojärjestelmässä talousarvioasetuksen mukaisiin tulosprisman osa-alueisiin (talousarvion toimeenpano 11 §, toimintakertomuksen sisältö 65 § sekä toiminnan tuloksellisuuden kuvaus tilinpäätöksessä 68 b §). Tulossopimus laaditaan yleensä tulosprisman rakenteen mukaisena, mutta järjestelmään on mahdollista perustaa myös tulosprismasta poikkeava sisältörakenne "Organisaation oma toiminnallinen jaottelu" luokittelun avulla.

Tulossopimuksen laatimisen edellytyksenä on, että organisaation tulostavoitteet sopimusvuodelle on tallennettu tulostietojärjestelmään.

## 1 Tulossopimuksen laadintapohja

Tulostietojärjestelmässä laadittuun tulossopimukseen tulostuvat järjestelmään syötetyt organisaatiotiedot, toiminta-ajatus sekä tulossopimuksen mukaiset tulostavoitteet niille määriteltyjen luokittelujen ja koodien mukaisesti jaoteltuina. Tekstiosuudet lisätään haluttuihin kohtiin tulossopimuksen laadintapohjassa.

Tekstiosuudet on mahdollista tallentaa tulostavoiteasiakirjan laadintapohjassa, joka avautuu tulostietojärjestelmän *Tulossopimus*-linkistä. Avautuvalla näytöllä valitaan organisaatio, jolle tulossopimusta ollaan laatimassa, sopimusvuosi sekä luokitteluryhmä, joka toimii asiakirjan sisältörakenteena:

| VALT                  | TION TULOSTIETOJÄRJESTELMÄ                |           |
|-----------------------|-------------------------------------------|-----------|
| Tulossopimus          |                                           | Näyttö 10 |
| Tulossopimus          |                                           | ?         |
| Hallinnonala / valtio | 28 / Valtiovarainministeriön hallinnonala |           |
| Tulosohjattu virasto  | 301001 / Valtiokonttori                   |           |
| Vuosi                 | 2013 💌                                    |           |
| Luokitteluryhmä       | Tulosprisma                               | *         |
| Нае                   |                                           |           |

Kuva 1: Tulossopimuksen laadinta tulostietojärjestelmässä

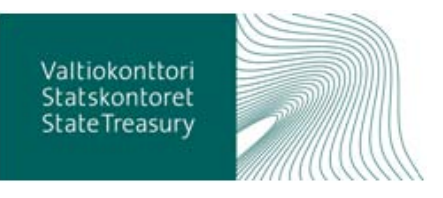

18.6.2013

Tämän jälkeen valinnalla "Hae" näyttöön avautuu tulossopimuksen laadintapohja:

| VALTION T                                                                                                    | ULOSTIETOJÄRJESTELMÄ        | ne  | tra         |
|----------------------------------------------------------------------------------------------------|-----------------------------|-----|-------------|
| <sup>rulossopimus - Tulostavoiteasiakirja<br/>Tulostavoiteasiakirja<br/>Valtiovarainministeriön hallinnon:</sup> | ila / Valtiokonttori / 2013 |     | Näyttö 10.1 |
| Toiminta-ajatus                                                                                                  |                             | <   | ✓ Näytä     |
| Yleistä                                                                                                    |                             | < > | 🗹 Näytä     |
| Pitkän aikavälin strategiset linjaukset                                                                          |                             | <   | 🗹 Näytä     |
| Yhteiskunnallinen vaikuttavuus                                                                                   |                             |     |             |
| Toiminnan kytkeytyminen<br>hallinnonalan<br>vaikuttavuustavoitteisiin                                            |                             | <   |             |
| Toiminnallinen tuloksellisuus                                                                                    |                             |     |             |
|                                                                                                    |                             | < > |             |
| Toiminnallinen tehokkuus                                                                                         |                             | < > |             |
| Tuotokset ja laadunhallinta                                                                                      |                             | < > |             |
| Henkisten voimavarojen hallinta ja<br>kehittäminen                                                               |                             | <   |             |
|                                                                                                    |                             | <   |             |
|                                                                                                    |                             | < > |             |
|                                                                                                    |                             | < > |             |
| Resurssit                                                                                                    |                             | <   |             |
| Voimassaolo ja seuranta                                                                                          |                             | ~ > |             |
| Allekirjoitukset                                                                                                 |                             |     |             |
| Paikka ja aika                                                                                                   |                             |     |             |
| Nimen selvennös                                                                                                  |                             |     |             |
| Nimike                                                                                                    |                             |     |             |
| Liitteet                                                                                                    |                             | <   | 🗹 Näytä     |
| Diaarinumero                                                                                                    |                             |     |             |
| Asiakirjan tila                                                                                                  | Kesken                      |     | _           |
| Tallenna Tulosta Poista T                                                                                        | akaisin                     |     |             |

Kuva 2: Tulosprisman mukainen laadintapohja

Toiminta-ajatus tulostuu pohjaan organisaatiotiedoista, eikä tähän kenttään ole mahdollista lisätä tekstiä. Yleistä ja Pitkän aikavälin strategiset linjaukset - kentät ovat luokittelusta riippumattomia. Näytä-valintaruutu jätetään tyhjäksi, jos kenttiä ei haluta tulostaa raportille.

Raportille on mahdollista määritellä kolme omaa otsikkokenttää ja niiden alle tekstiä. Ne tulostuvat tulossopimukselle valitun luokittelun osa-alueiden jälkeen. *Liitteet*-kenttään on mahdollista merkitä, mitä liitteitä tulossopimukseen

Valtiokonttori Statskontoret StateTreasury

18.6.2013

liitetään, mutta erillisiä liitteitä ei ole mahdollista liittää tulossopimukselle tulostietojärjestelmän kautta.

Asiakirjan tila -kentässä määritellään, onko sopimus valmis vai vielä muokattavissa. Kun asiakirja on määritelty valmiiksi, ei samalle vuodelle pysty laatimaan toista tulossopimusta.

*Poista*-painike poistaa vain tulossopimuspohjaan viedyt tekstit, mutta ei järjestelmään vietyjä tavoitteita.

Tulossopimuksen laadintapohjaan viedyt tekstit tulee tallentaa, minkä jälkeen tulossopimus on valmis tulostettavaksi.

### 2 Tulostavoiteasiakirjan tulostaminen

Tulostavoiteasiakirjaan tulostuvat järjestelmään viedyt tulostavoitteiksi määritellyt tavoitteet, vaikka laadintapohjan tekstikenttiä ei hyödyntäisikään. Tavoitteet tulostuvat valitun luokittelun mukaisesti, joko *tulosprisman* otsikoiden alle tai *organisaation oman toiminnallisen luokittelun* mukaisesti.

Kunkin tavoiteosion kohdalla esitetään ensin suunnitteluvuoden sanalliset tavoitteet. Numeeriset tavoitteet esitetään sanallisten tavoitteiden jälkeen taulukkomuodossa. Taulukkoon sisältyy tulossopimusvuoden (N) tavoitteen lisäksi järjestelmään mahdollisesti tallennetut vertailutiedot (N-2 toteuma, N-1 tavoite) sekä tulevien vuosien tavoitteet (N+1, N+2 ja N+3). Jos raportille tuotu tulostavoite on merkitty tulostietojärjestelmässä käyttötarkoitukseltaan myös talousarviotavoitteeksi, tulostavoitteen yhteyteen tulee merkintä TA.

Tulostavoitteet eivät ole näkyvissä laadintapohjassa, joka on tarkoitettu vapaan tekstin syöttöä varten. Laadintapohja on ensin tallennettava ja sen jälkeen sopimus on tulostettavissa *Tulosta*-painikkeen avulla. Tulossopimus tulostuu näytölle oletusarvoisesti PDF-muotoisena, mutta se voidaan näyttää myös HTML, XML tai Excel -muotoisena **II**- kuvakkeen kautta.

Tulossopimukselle tulostuvat organisaatiotiedoissa määritellyt organisaation ja sitä ohjaavan ministeriön nimet. Oletuksena on, että kaksi ensimmäistä kenttää ovat ministeriön ja kaksi seuraavaa ohjatun organisaation allekirjoituskenttiä.

Ohje

18.6.2013

# 3 Oman luokittelun käyttäminen

Tulostietojärjestelmän luokittelutiedot toimivat ryhmittelytekijöinä tulostietojärjestelmän mittareille. *Organisaation oma toiminnallinen jaottelu* -luokittelun avulla voi rakentaa tulosprismasta poikkeavan sisältörakenteen tulossopimukselle. Luokittelu voidaan valita käytettäväksi koko hallinnonalalla tai yksittäisellä organisaatiolla.

### 3.1 Luokitteluryhmän luominen

Valitse tulostietojärjestelmän *Luokittelut*-linkin kautta avautuvasta näytöstä organisaatiotaso, jolle haluat luokittelun rakentaa. Mikäli olet rakentamassa luokittelua hallinnonalalle, valitse kohta *Näytä vain hallinnonalan omat luokittelut*. Paina *Hae*-painiketta, jolloin saat näkyviin valitsemallasi organisaatiotasolla käytössä olevat luokittelut.

| VALT                              | ION TULOSTIETOJÄRJESTELMÄ                                                                       |               |
|-----------------------------------|-------------------------------------------------------------------------------------------------|---------------|
| Luokittelutiedot Luokittelutiedot |                                                                                                 | Näyttö 4<br>? |
| Hallinnonala / valtio             | 28 / Valtiovarainministeriön hallinnonala     Näytä vain valitun hallinnonalan omat luokittelut |               |
| Tulosohjattu virasto              | 301001 / Valtiokonttori                                                                         |               |
| Hae Hae luokitte                  | luryhmien perustiedot Lisää                                                                     |               |

#### Löydetyt luokitteluryhmät

Valtiovarainministeriön hallinnonala / Valtiokonttori

| Luokitteluryhmän nimi, omistaja ja yleisyys (Y=yleinen, O=organisaatiokohtainen) |                           |                          |
|----------------------------------------------------------------------------------|---------------------------|--------------------------|
| Hallituksen strategia-asiakirja                                                  | Valtio                    | Y                        |
| Talousarvio                                                                      | Valtio                    | Y                        |
| Tulosprisma                                                                      | Valtio                    | Y                        |
| Organisaation oma tuloskäsitema                                                  | <u>alli</u> Valtiokonttor | (Tulosohjattu virasto) O |

Kuva 3: Luokittelutiedot-näyttö

Valtio-tasoiset luokitteluryhmät ovat Valtiokonttorin ylläpitämiä ja kaikkien käytössä. *Lisää*-painikkeella siirryt *Luokitteluryhmän tiedot* -näytölle, jossa voit lisätä uuden luokittelun.

### 18.6.2013

# VALTION TULOSTIETOJÄRJESTELMÄ

| Luokittelutiedot - Luokitteluryhmän tiedot Näy |                                                                                        |  |  |  |
|------------------------------------------------|----------------------------------------------------------------------------------------|--|--|--|
| uokitteluryhma                                 | än tiedot                                                                              |  |  |  |
| Nimi                                           | Organisaation oma toiminnallinen jaottelu                                              |  |  |  |
| Selite                                         | Organisaation itse määrittelemä, omaan käyttöön<br>tarkoitettu toiminnallinen jaottelu |  |  |  |
| Organisaatio                                   | Valtiokonttori (Tulosohjattu virasto) Vaihda                                           |  |  |  |
| Yleisyys                                       | Organisaatiokohtainen                                                                  |  |  |  |
| Käyttö                                         | Vapaaehtoinen                                                                          |  |  |  |

### Luokitteluryhmän luokittelutekijät

| Näytä aktiiviset luokittelutekijät Hae                                                                  |   |
|----------------------------------------------------------------------------------------------------|---|
| 🔋 = Hyväksymättä  🕑 = Passiivinen                                                                       |   |
|                                                                                                    |   |
| Lisää samalle tasolle Lisää lapsi Lisää Siirrä                                                          |   |
| Valitse kaikki Poista valinta                                                                           |   |
| Aktivoi         Passivoi edellisen vuoden loppuun         Passivoi kuluvan vuoden loppuun         Poist | а |
|                                                                                                    |   |
| Tallenna 🔲 Hwäkay valiiui Takaisin Tulosta hyväksymättömät                                              |   |

Kuva 4: Luokitteluryhmän tiedot -näyttö

Valitse *Nimi*-kentän alasvetovalikosta Organisaation oma toiminnallinen jaottelu. *Lisää*-painikkeella pääset määrittämään luokittelutekijän tiedot.

18.6.2013

# VALTION TULOSTIETOJÄRJESTELMÄ

| uokittelutiedot - Luokitteluryhmän ti      | iedot - Luokitteluteki | jän tiedot                     |   | Näyttö 4 |  |
|--------------------------------------------|------------------------|--------------------------------|---|----------|--|
| uokittelutekijän tie.                      | dot                    |                                |   | ?        |  |
| Luokitteluryhmä                            | Organisaation          | oma toiminnallinen jaottelu    |   |          |  |
| Ylempi luokittelutekijä                    |                        |                                |   |          |  |
| Nimi (max 100 merkkiä)                     | Suomeksi               |                                |   |          |  |
|                                            | Ruotsiksi              |                                |   |          |  |
|                                            | Englanniksi            |                                |   |          |  |
| Tunnus                                     |                        |                                |   |          |  |
| Käytössä alapuolisilla<br>organisaatioilla | Valitulle orga         | nisaatiolle ja sen alaisille 💌 |   |          |  |
| Tila                                       | Ei hyväksytty          |                                |   |          |  |
| Status                                     | Aktiivinen             |                                | ~ |          |  |
| Selite suomeksi<br>(max 255 merkkiä)       |                        |                                | < |          |  |
|                                            |                        |                                | ~ |          |  |
| Selite ruotsiksi<br>(max 255 merkkiä)      |                        |                                | ~ |          |  |
|                                            |                        |                                | ~ |          |  |
| Selite englanniksi<br>(max 255 merkkiä)    |                        |                                | < |          |  |
|                                            |                        |                                | ~ |          |  |
| Summatason luokitus                        | Kyllä                  |                                |   |          |  |
| Kytketty                                   | Talousarvio / I        | uokittelu                      |   | Vaihda   |  |
| Voimassa                                   | 2013 🔽 -               | 2050 🗸                         |   |          |  |
| Tallenna Uusi Poista                       | Takaisin               |                                |   |          |  |

Kuva 5: Luokittelutekijän tiedot -näyttö

Nimi-kentässä määritellään tulostavoiteasiakirjan otsikot.

*Tunnus*-koodi on vapaasti määriteltävissä ja se määrittää otsikoiden esiintymisjärjestyksen asiakirjassa.

Käytössä alapuolisilla organisaatioilla -valinnalla voidaan määritellä, onko luokittelu käytössä myös organisaation alatasoille.

Selite-kenttään syötetyt tiedot eivät tulostu raporteille.

Nimi, tunnus ja selite suomeksi ovat pakollisia tietoja.

Tallenna ja paina Takaisin-painiketta, jolloin palaat edelliselle näytölle (4.2).

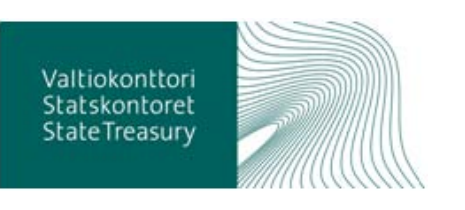

18.6.2013

# VALTION TULOSTIETOJÄRJESTELMÄ

| Luokittelutiedot - Luokittelury | hmän tiedot                                  | Näyttö 4.2 |
|---------------------------------|----------------------------------------------|------------|
| Luokitteluryhm                  | än tiedot                                    | ?          |
| Nimi                            | Organisaation oma toiminnallinen jaottelu    | *          |
| Selite                          | Organisaation oma toiminnallinen jaottelu    | A          |
| Organisaatio                    |                                              | V          |
| organisaauo                     | Valtiokonttori (Tulosohjattu virasto) Vaihda | ]          |
| Yleisyys                        | Organisaatiokohtainen                        |            |
| Käyttö                          | Vapaaehtoinen                                |            |

### Luokitteluryhmän luokittelutekijät

| · · ·                                                                                                    |
|----------------------------------------------------------------------------------------------------|
| ✓ Näytä aktiiviset luokittelutekijät                                                                     |
| 🔋 = Hyväksymättä 🕑 = Passiivinen                                                                         |
| ■ • VKTH_01 <u>Strategia-asiakirja 2013-2013</u>                                                         |
|                                                                                                    |
| Lisää samalle tasolle Lisää lapsi Lisää Siirrä                                                           |
| Valitse kaikki Poista valinta                                                                            |
| Aktivoi         Passivoi edellisen vuoden loppuun         Passivoi kuluvan vuoden loppuun         Poista |
|                                                                                                    |
| Tallenna Hwäksy valitut Takaisin Tulosta hyväksymättömät                                                 |

Kuva 6: Luokitteluryhmän tiedot -näyttö/hierarkian laatiminen

Luokittelutekijän hierarkia rakennetaan *Lisää samalle tasolle* ja *Lisää lapsi* painikkeiden avulla. Luokittelutekijät tulee vielä hyväksyä, ennen kuin ne ovat mittaristolla käytössä. Valitse "Hyväksy valitut" ja paina *Tallenna*-painiketta. Hyväksymättömien luokittelutekijöiden edessä on punainen huutomerkki (!).

Mittarit kytketään luokittelutekijöihin *Mittariston tiedot* -näytöllä. Kun kytkennät on tehty ja tavoitteet tallennettu järjestelmään, on mahdollista tulostaa tulostavoiteasiakirja luokittelun mukaisin otsikkotiedoin.

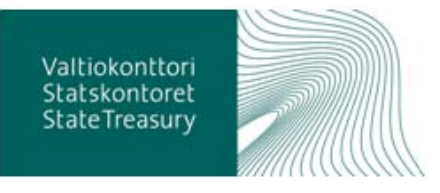